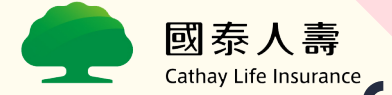

# 我想要不出門辦理 保單相關服務該怎麼做呢? 國泰人壽貼心服務,在家也能完成交易申辦!

【遠距保單服務自己來-客戶辦理說明】

0

X

X

CO9P110\_003, 2021.06.03版

## 疫情期間,國泰人壽針對零接觸的服務, 提供了以下方式為客戶服務!

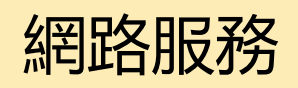

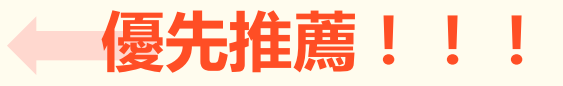

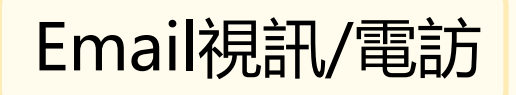

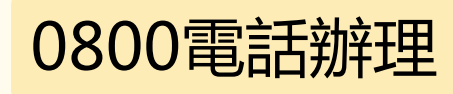

紙本郵寄辦理

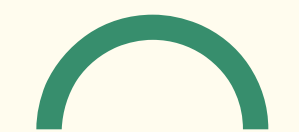

## 客戶凡具備網路服務資格, 便可透過本公司網路服務,在線上輕鬆完成交易!

【網路服務資格開通方式(擇一)】

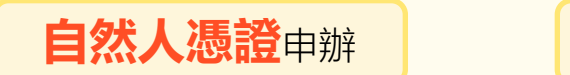

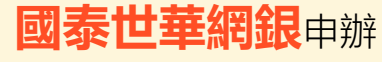

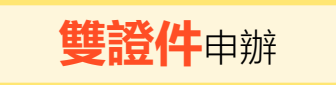

# 網路服務資格開通, 及各項網路服務說明,請掃QR Code!!

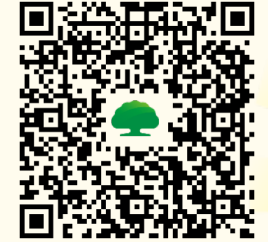

各種網路服務EDM看這裡

## 疫情期間,若您有遠距視訊辦理保單服務的需求... 兩階段四步驟,國泰人壽為您服務

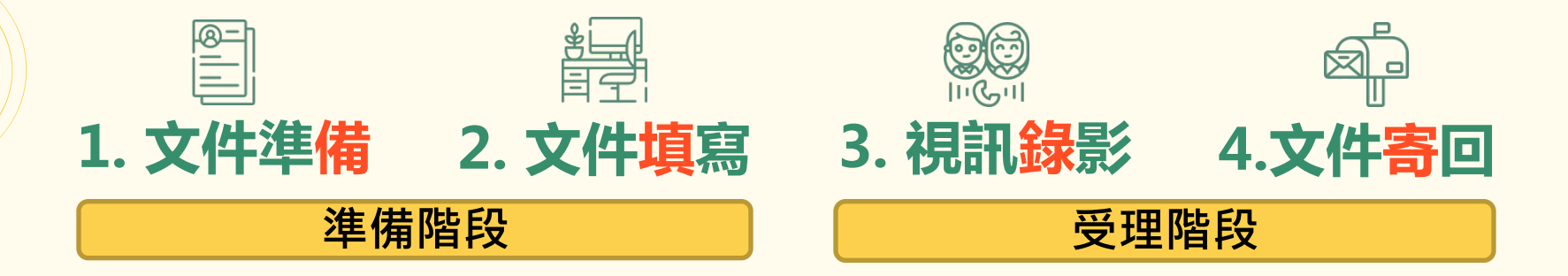

×

Ο

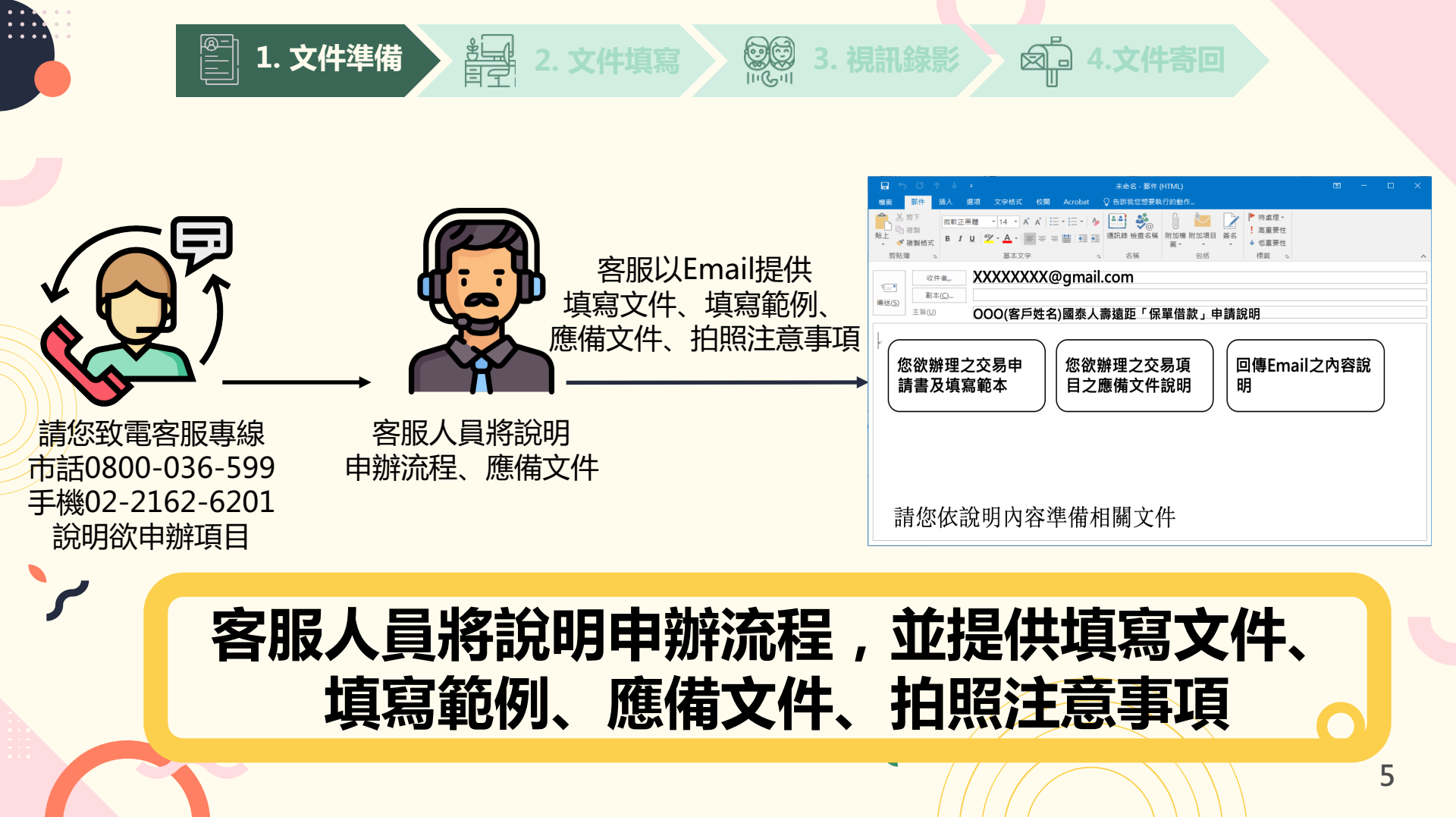

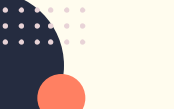

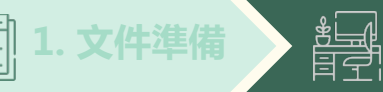

2. 文件填寫

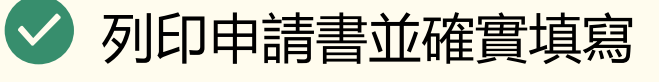

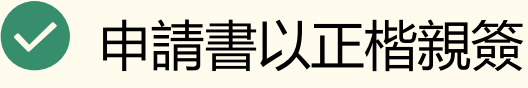

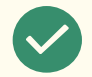

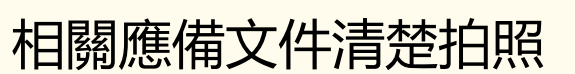

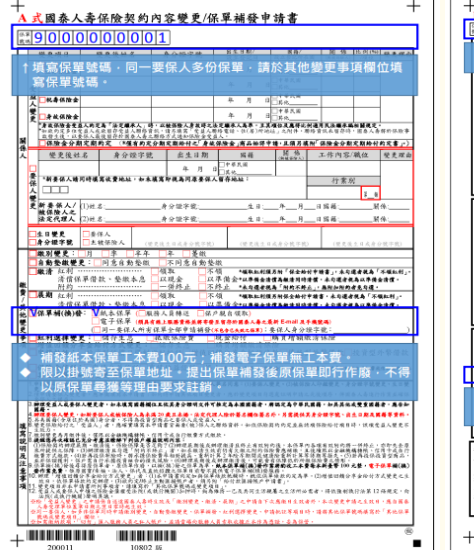

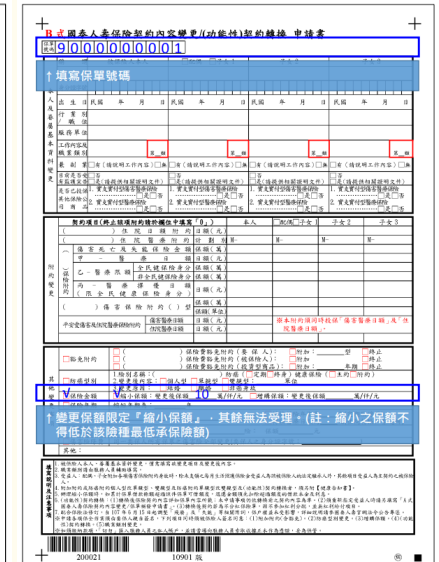

## 申請書文件親自簽署,應備文件清楚拍照

A.式保險契約內容變更/保單補發申請書 國泰世華銀行 聖史項目 聖史後於名 者分類字號 <u>表生注題</u>/ <u>進去章記目</u> <u>注弁道各</u> 注件導動會 陳德明 母 外将关 2 0000032 戶口名簿 中華民國國民身分澄 D14A 和各生婚姻和辩理查证人便定,则查证人表接供承受未保等便产生不得利益思,其和抑郁的定定品(如:宝约多) 二、素分辨等就便克),最一根据就是否已接定结果的需求是常大重编统产,和未能定重编统产者,就处重编标 編奏後)北景祥二堂史(古政名 Participant Participante Participante 他的 物化 - 218-50-6129 - 9 围的(你母亲我你算道我叫你)· (你就你做人,最你人) 阿里阿根本市都很来不像家么小便好的说道:秦阳公 和这么傻脑说道,从你再笑和真公司受理法人没你将也 经保持者 配偶 金大昇 投别: 户名:除 ..... 10月代是秋菜水果大地谷根果供定是写水田。不得蓝山花就量料作高水ය具写大块蓝。 乙基型生殖的水中量量煤实处的足位量量。 個人豐好保健山產各和單樣。 用量調果人專習以水中機量所質作大服的量化(之於林下原於于機變現、下的變現、下如) ..... 出生日間:民間1年30183日 国民身分割於一個第:21300100 契 別:活用儲蓄存款 出地 臺北市 
 1
 2
 000

 x
 1000
 x

 x
 4
 x
 x

 x
 4
 x
 x

 x
 4
 x
 x

 x
 5
 x
 x

 x
 5
 x
 x
 分行名稱: S COO S M M FRIMMIN BURADENE - FREIS COR tala matana si si si 奏 第 会司:( ) 要更後担名 身分操作號 台生日期 因前 副菜菜,工作内容/碱位 更多 出名陳 筱 第1世代以近年代の文庫 10 話: 住北 **∱Ř(**@#) 民權來動六段2888165再218號 銀行代號:013 1.4 awww.com/toxboldings.com/to 10 10 ::00 (第)(金(後先)(第)) (名)(000) 出生日期: NMRC01900日 定代理人/管理人/解助人养去 间代科分课纸-编辑:F2011003 使 新 景 係 人 / (1)性 Z 数 値 優 人 Z 浩 定 代 理 人 (2)性 系 2.0 亦见日 句 (1000) 句 秋 秋 (100000) 約10年9月8日 - 平地形日本 00本 陈陵人著名 (大大) \*#: 100 ●記載 RUR SER TH IEICERD構成 入234567890 定代理人/監護人/解助人簽名 анная (ил. а. (а. а. (а. Сан.) анараная (ил. сан.) анараная (ил. сан.) анараная (ил.) анараная (ил.) анараная (ил. сан.) анарана ■ ● ● ● ● ● ● ● ● ● SECTION : MILLOW CONTE MILLOW CONTENTS 間:祖父 名:000 要 保公司:( ) .... 文 :000 文 紙 紙 100 出 生 地:章北市 足 等:前時記事件2単 7071/841/84124 --所 III:長女 终 名:000 ~/ 出生日期:民國31年33月13日 國民身分理統一編號:520031008 MALERA 人方使電粉時間(上級市): 〇全夫(8:30~17:30) 〇上午(8:30~12:00) ATTIONAL HEALTH INSURANCE 中接近期:中華民國 2 H H SIDDDON H S H Ø76589 E # 84628259 收重)所建建之根能算之交易性服务积量等(下向)论其元·王· 规定转程。 4.5 年後・4月15 月(1日) - 0、1、2 月後 - 1 (日) - 0 (日) - 0 (日) - 0 (日) - 0 (日) - 0 (日) - 0 (1) - 0 (1) ロードのロ人にからやイスティーのシュスティーのションで、そこのステロステロ人に、はからの単なの名の ネティンス中が地には、小り、「たたステムではない」、いたい、シュット、シュートの主張。 ネロトンスを、まだまたが、「たたステムではないの」、いたい、シュートの主張。 陳筱玲 A223456789 田田上の高なと豊田山の(七田丁川山) 
 田田上の高なと豊田山の(七田丁川山)
 田田上の高なと豊田山の(七田丁川山)
 田川
 田田二の名と、田田王の山の
 田田二の名
 田田二の名
 田田二の名
 田田二の名
 田田二の名
 田田二の名
 田田二の名
 田田二の名
 田田二の名
 田田二の名
 田田二の名
 田田二の名
 田田二の名
 田田二の名
 田田二の名
 田田二の名
 田田二の名
 田田二の名
 田田二の名
 田田二の名
 田田二の名
 田田二の名
 田田二の名
 田田二の名
 田田二の名
 田田二の名
 田田二の名
 田田二の名
 田田二の名
 田田二の名
 田田二の名
 田田二の名
 田田二の名
 田田二の名
 田田二の名
 田田二の名
 田田二の名
 田田二の名
 田田二の名
 田田二の名
 田田二の名
 田二の名
 田田二の名
 田田二の名
 田田二の名
 田田二の名
 田田二の名
 田田二の名
 田田二の名
 田田二の名
 田田二の名
 田田二の名
 田田二の名
 田田二の名
 田田二の名
 田田二の名
 田田二の名
 田田二の名
 田田二の名
 田田二の名
 田田二の名
 田田二の名
 田田二の名
 田田二の名
 田田二の名
 田田二の名
 田二の名
 田二の名
 田二の名
 田二の名
 田二の名
 田二の名
 田二の名
 田二の名
 田二の名
 田二の名
 田二の名
 田二の名
 田二の名
 田二の名
 田二の名
 田二の名
 田二の名
 田二の名
 田二の名
 田二の名
 田二の名
 田二の名
 田二の名
 田二の名
 田二の名
 田二の名
 田二の名
 田二の名
 田二の名
 田二の名
 田二の名
 田二の名
 田二の名
 田二の名
 田二の名
 田二の名
 田二の名
 田二の名
 田二の名
 田二の名
 田二の名
 田二の名
 田二の名
 田二の名
 田二の名
 田二の名
 田二の名
 田二の名
 田二の名
 田二の名
 田二の名
 田二の名
 田二の名
 田二の名
 田二の名
 田二の名
 田二の名
 田二の名
 田二の名
 田二の名
 田二の名
 田二の名
 田二の名
 田二の名
 田二の名
 田二の名
 田二の名
 田二の名
 田二の名
 田二の名
 田二の名
 田二の名
 田二の名
 田二の名
 田二の名
 田二の名
 田二の名
 田二の名
 田二の名
 田二の名
 田二の名
 田二の名
 田二の名
 田二の名
 田二の名
 田二の名
 田二の名
 田二の名
 田二の名
 田二の名
 田二の名
 田二の名
 田二の名
 田二の名
 田二の名
 田二の名
 田二の名
 田二の名
 田二の名
 田二の名
 田二の名
 田二の名
 田二の名
 田二の名
 田二の名
 田二の名
 田二の名
 田二の
 田二の
 田二の
 田二の
 田 田二の
 田二の
 田二の
 田二の
 田二の
 田二の
 田二の
 田二の
 田二の
 田二の
 田二の
 田二の
 田二の
 田二の
 田二の
 田二の
 田二の
 田二の
 田二の
 田二の
 田二の
 田二の
 田二の
 田二の
 田二の
 田二の
 田二の
 田二の
 田二の
 田二の
 田二の
 田二の
 田二の
 田二の
 田二の
 田 田田一の 89/01/01 以下為國泰人書作當欄位。任戶集項構寫 相考習前對影(做)個人習利為將 經驗增身合場合影(做)個人載自要 樣 MANUE : NO WEND ALERS 0000 1234 5678 \*#: #81.8 E-11-12 700 ...... COLUMN AND ADDRESS AND ADDRESS ADDRESS 3.相關應備文件(如有必要須檢附:存 1.客戶親簽之申請書 2.客戶身分證正本正面及反面(必備) 摺、關係證明、其他應備文件等 A4滿版、逐頁拍攝 第二身分證件(擇一)

QQ

III Coll

2. 文件填寫

•••

## 清楚拍好 1.親簽申請書 2.身分證件 3.應備文件

(1)健保卡正面 (2)駕照正面 (3)護照

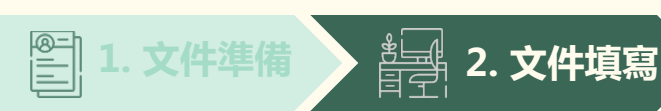

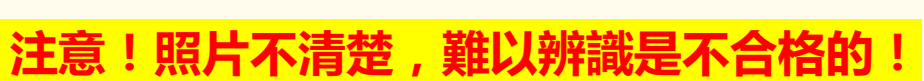

囟

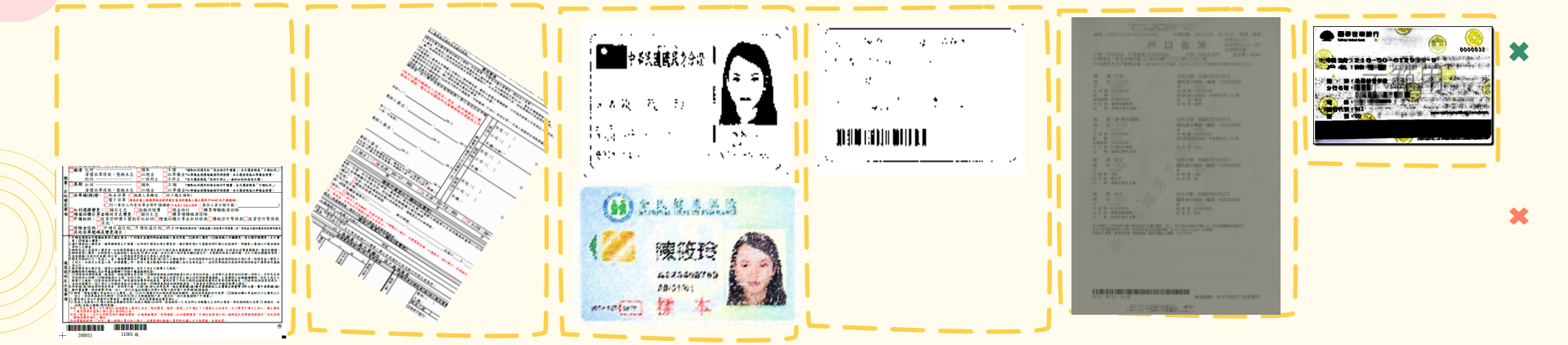

## 、 以上錯誤示範,請務必重新拍攝 ※若照片反光、太髒、光度太亮、太暗或採影本翻拍

《石照方反元、太解、元度太元、太唱或保影本翻石 漏頁、截斷、沒拍到簽名...等,恕難受理申請,請務必重新拍攝。

校開 ○ 告訴我您想要執行的動作 【您回覆至本公司之Email内容建議如左圖 並應包含下列項目】 e-counter@cathlife.com.tw 收件者,... 1. 清楚拍攝之申請書照片 副本(C)... 傳送(S) 000(客戶姓名)國泰人壽遠距保全業務申請(1) 主旨(U) 清楚拍攝之應備文件照片: 2. 身分證+健保卡/駕照/護照 我是OOO,可於【星期X下午3點】視訊或電訪。 1. 1 2. 其他應備文件: 存摺/關係證明/戶籍謄本 3. 方便可視訊受理之時段 3 2 4. 信件主旨 拍好的 拍好的 拍好的 (1)身分證正反面照片 其他相關文件照片 親自簽屬申請書照片 「[客戶姓名]國泰人壽遠距保全申請」 (2) 第二證件正反面照片 (如戶謄)

Ø.

2. 文件填寫

請將清楚拍攝之申請文件Email至e-counter@cathlife.com.tw

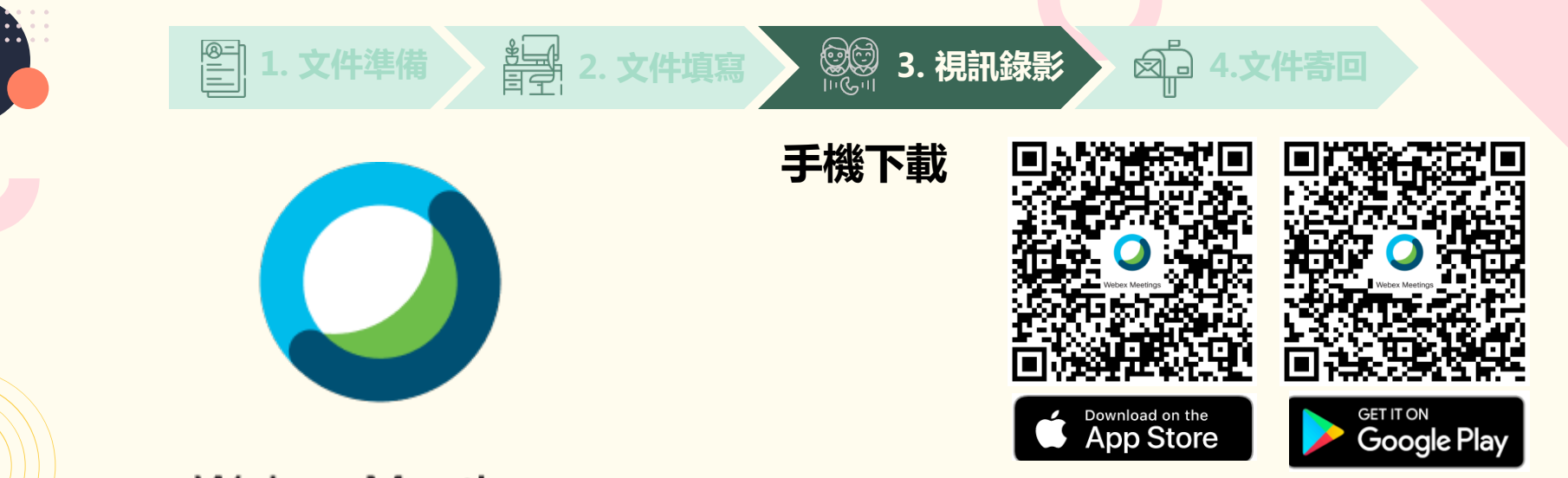

#### Webex Meetings

\*請先安裝WEBEX視訊軟體:

#### 電腦下載

請至WEBEX官方網站 https://www.webex.com/zh-tw/downloads.html

## 請先安裝視訊軟體,並穩定架設好視訊設備

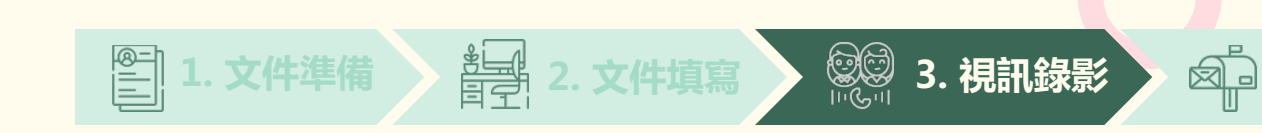

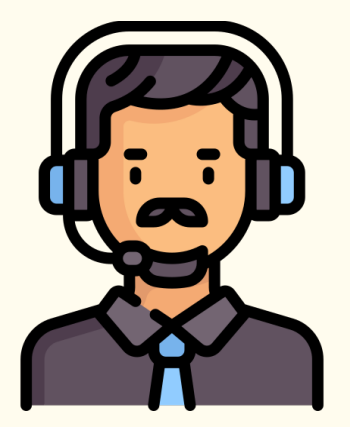

### \* 當本公司收到您的Email回覆之後:

- 1. 客服將依您方便視訊受理之時間,電訪您詢問是否方便 進行視訊受理。
- 2. 若您同意受理,客服將簡訊發送視訊連結給您。
- 3. 請您在適合視訊之地點準備進行視訊服務。
- 4. 請點擊視訊連線網址,進行視訊服務。

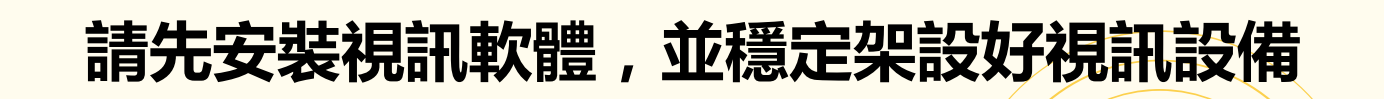

X

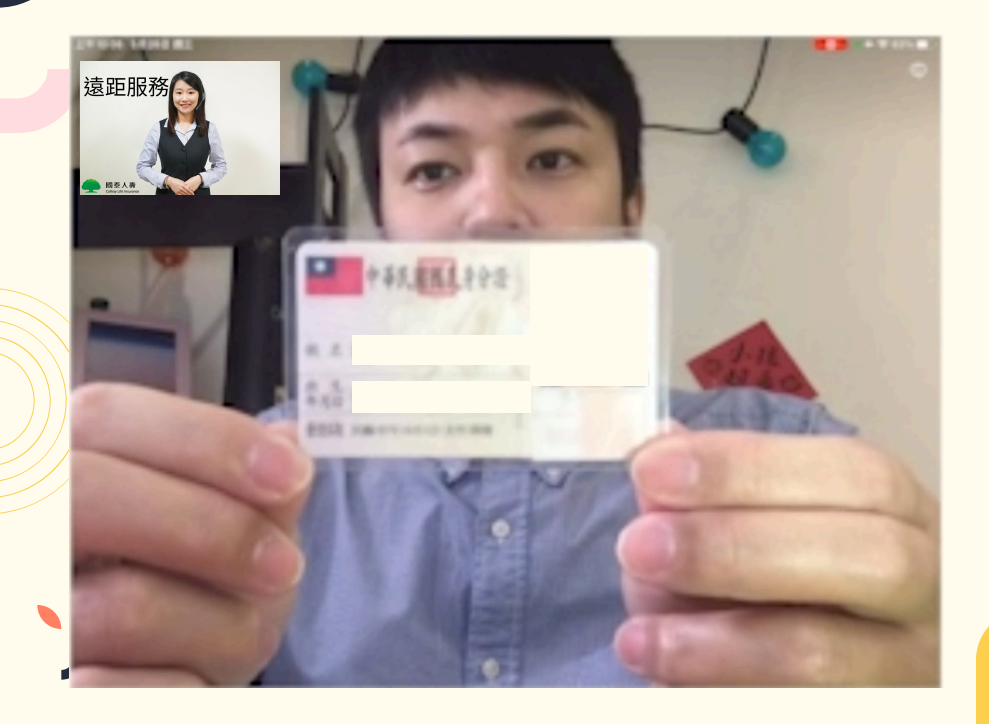

🖆 1. 文件準備

#### 請您先表示身份: 我是OOO (念完名字後秀出身分證明文件) 於民國X年X月X日要辦理[您欲辦理之交易項目] ★

凤 4.文件寄回

### \* 請您出示身分證件以供核對:

#### 身份證件正面請出示(五秒) 身分證件反面請出示(五秒) 第二證件(健保卡/駕照/護照)正面(五秒)

\* 請確認身分證正反面畫面清晰

**22**3. 視訊錄影

**許明** 2. 文件填寫

## 請務必清楚說明辦理項目 並清楚出示身分證件

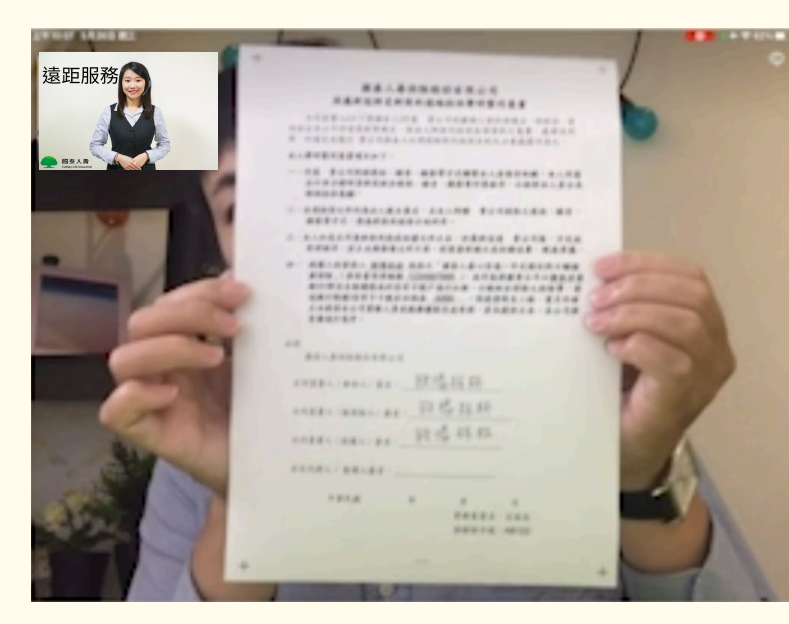

### \* 客服將會進行下列確認:

<u>1.請問您是否同意本次申辦[交易項目],</u>以視訊 方式辦理,並同意全程錄影錄音,提供國泰人壽 × 留存影像,並僅作為本次保全交易使用。

2.您是否確認已經了解本次交易内容,且相關申 請文件均由您本人親自簽名。

以上由客服詢問, 您需回覆:同意(正面肯定的回應即可)

\* 並出示本人親簽之申請書以供確認(五秒)

## 視訊過程中請同意視訊申辦,並確認您的申請項目與内容

3. 視訊錄影

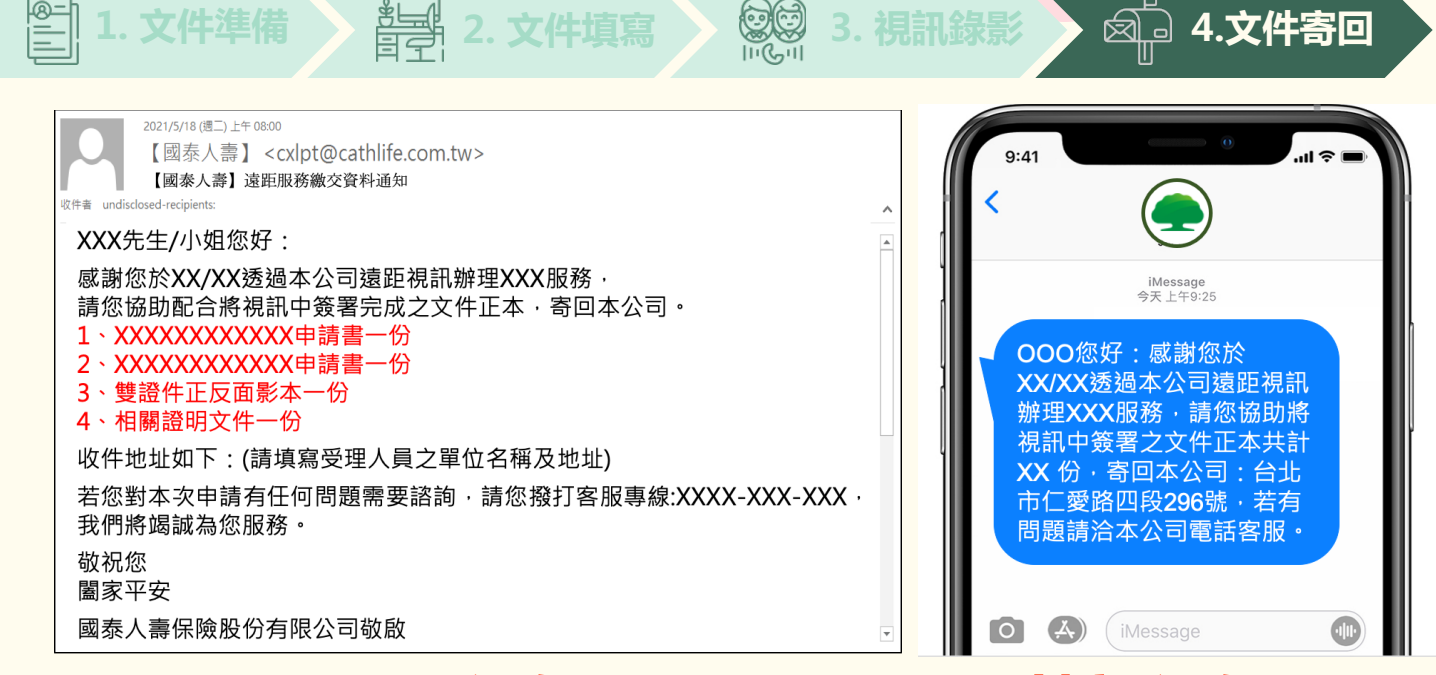

### **Email通知**

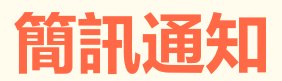

提醒您,務必將紙本申請文件寄回客服人員提供之地址

14

\*

X

## **三** 這樣就完成遠距視訊辦理嚕!!

X